## **Quick Start Guide**

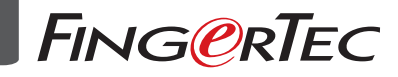

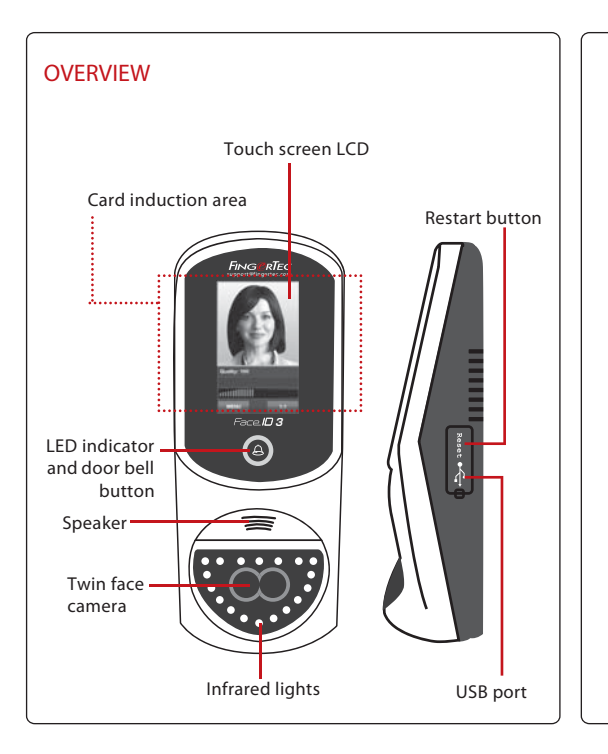

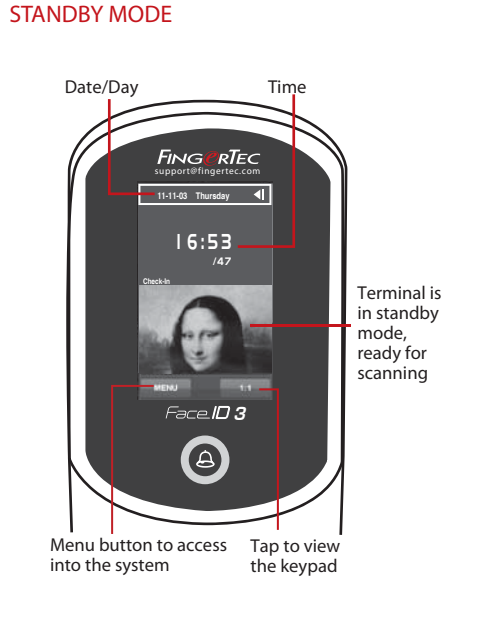

### ENROLLMENT OF FACE

Press Menu > Add User > User ID > Insert User ID > Select Face > A green rectangular box will be displayed on the screen > Align your eye position into the green box > Adjust your head position to align your eyes into the green box >repeat 2 times > Face enrollment is complete > Select Privilege > User > Save

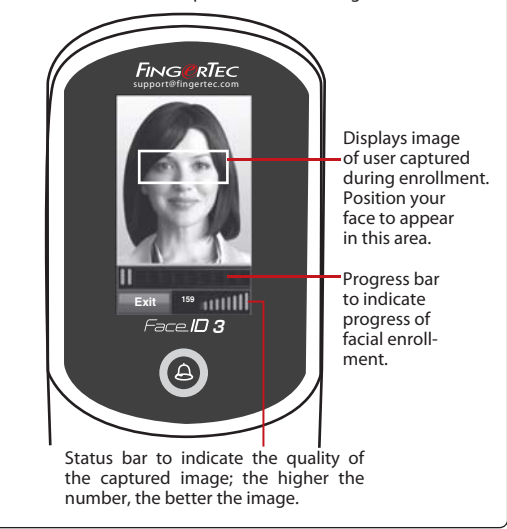

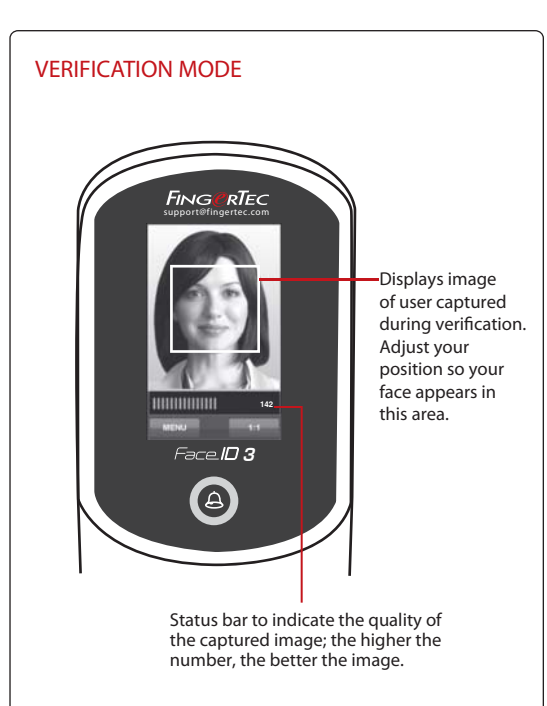

<image>

#### DATE/TIME SETTINGS

Press Menu > Date/Time > Select value > Save. You have two options for time format, either the 12-hour format or the 24-hour format

#### COMMUNICATION SETTINGS

**To input the IP address:** Press Menu > Comm > IP Addr > Key in IP address.

**To input Subnet mask:** Press Menu > Comm > Comm > NetMask > Insert the numbers.

**To input Gateway:** Press Menu > Comm > Comm > Gateway > Insert the numbers.

The Quick Start Guide is intended to provide the user with simple instructions on how to setup the FingerTec Face ID 3 terminal date / time and communication as well as to perform face enrolment and verification. For more details on other topics of Face ID 3 management, refer to the terminal's hardware user manual available in the package or online at http:// info.fingertec.com/faceid3-4

## System Overview

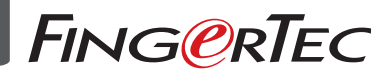

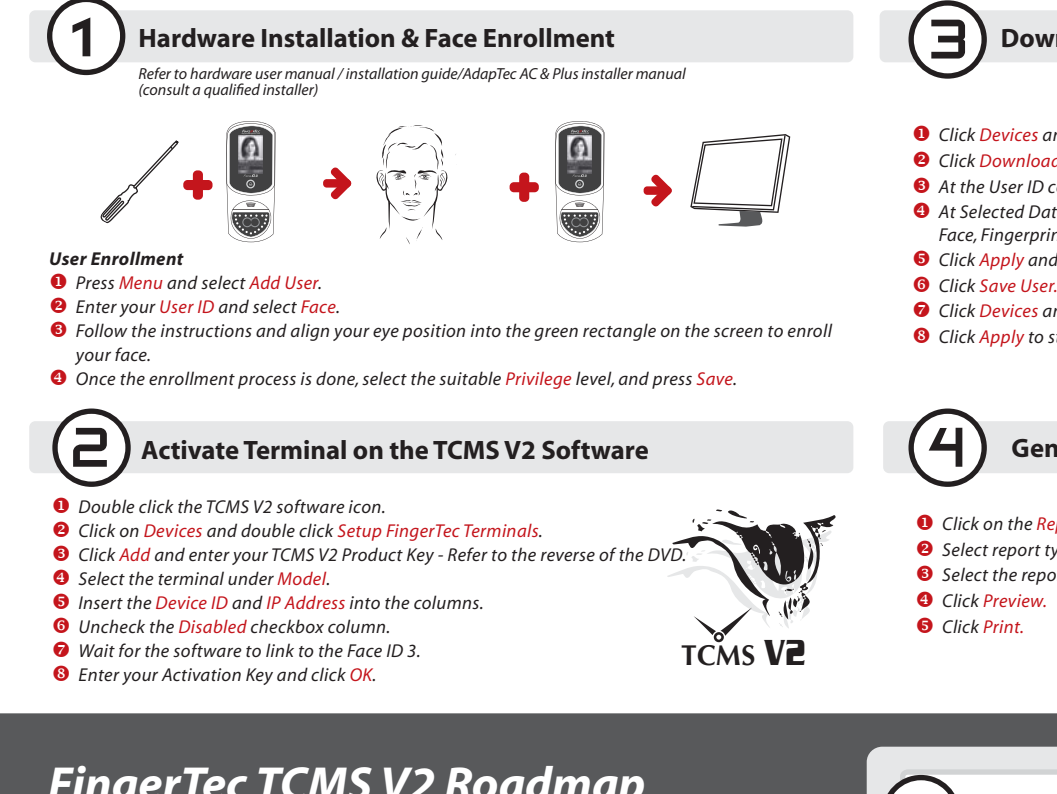

### **Download User and Data from Terminal**

- 1 Click Devices and double click User Management.
- **2** Click Download User.
- 8 At the User ID column, select All.
- **4** At Selected Data please tick on the following check boxes: Face, Fingerprint, Card ID, Username + Privilege + Password.
- **6** Click Apply and Okay.
- Click Devices and double click Download Data From Terminal.
- <sup>(8)</sup> Click Apply to start the download.

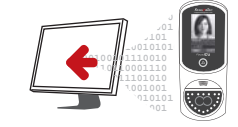

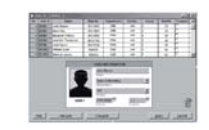

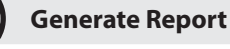

- Click on the Report Icon.
- 2 Select report type Electronic Time Card.
- Select the report's Date range.

to a relevant 3rd party software.

3rd party software.

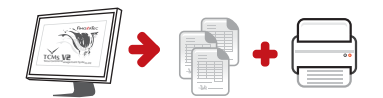

# FingerTec TCMS V2 Roadmap

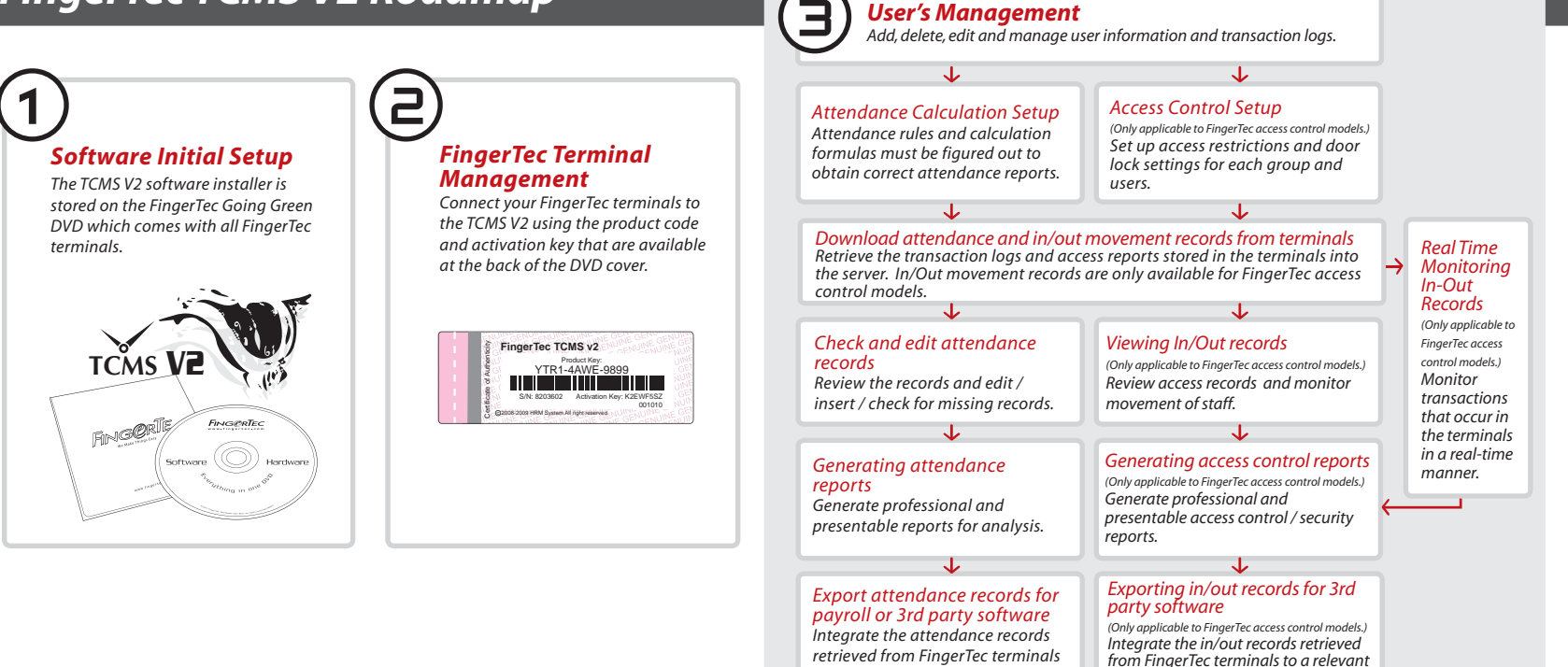

All complete hardware and software manuals are available in the FingerTec Going Green DVD and downloadable online at http://user.fingertec.com